# 5 Справочники для расчёта педагогической нагрузки

Глава содержит следующие разделы. Школьные классы<u>.</u> Группы классов. Типы классов. Школьные предметы. Периодические значения.

#### Школьные классы

<u>Справочник заполняется пользователями</u>. Располагается в меню «Справочники \ Школьные классы». Окно справочника имеет вид (рис. 5–1).

| 6 | 🙆 Школьные классы                                                           |        |  |          |           |           |                          |                          |   |
|---|-----------------------------------------------------------------------------|--------|--|----------|-----------|-----------|--------------------------|--------------------------|---|
| Г | Показывать все                                                              |        |  |          |           |           |                          |                          |   |
| 4 | 🕂 🗹 🖆 🔎 🗕 🍓 🗇 🖸 প                                                           |        |  |          |           |           |                          |                          |   |
|   | Класс Литера Группа Кол. учеников НедЧасы (План) Норма часов Начало Конец 🖸 |        |  |          |           |           |                          |                          |   |
|   |                                                                             |        |  | -        |           |           |                          |                          |   |
|   | 🔲 10 класс                                                                  | а      |  | 30       | 95        | 95        | 01.09.2013               | 04.05.2014               | Ε |
| ŀ | 🔲 10 класс<br>🔲 11 класс                                                    | а<br>б |  | 30<br>30 | 95<br>110 | 95<br>110 | 01.09.2013<br>01.09.2013 | 04.05.2014<br>04.05.2014 |   |

рис. 5-1

Чтобы внести данные, выполните следующие действия.

1. Нажмите кнопку 🖶 – «Добавить запись». Появится форма ввода данных (рис. 5–2).

| Школьные кла     | ссы      |             | X        |
|------------------|----------|-------------|----------|
| <b>Z</b>         |          | + 🖸 🖻       |          |
| Класс            | Литера   | Количество  | учеников |
| 5класс 🗙 👻       | a X 🔻    |             | 29 📊     |
| Группы           |          |             |          |
|                  | x 🕶 🗹 K  | оррекционны | ый класс |
| Количество часов | Норма ч  | асов        |          |
| 120              |          | 120 💼       |          |
| Дата начала      | Дата око | ончания     |          |
|                  |          | 15          |          |
|                  |          | _           |          |

рис. 5-2

2. Внесите данные.

Класс/Литера – выберите из списка.

Количество/норма часов – введите количество и норму часов для данного

класса.

Группы – выберите из выпадающего списка.

**Коррекционный класс** – если класс является коррекционным, установите на опции галочку.

Количество учеников – введите количество учеников.

Дата начала/окончания – укажите период действия класса.

3. Чтобы записать данные, нажмите кнопку У – «Подтвердить изменения».

## Группы классов

<u>Справочник редактируется на сводной базе.</u> Располагается в меню «Справочники \ Группы классов». Окно справочника имеет вид (рис. 5–3).

| 🙆 Группы классов                     |  |
|--------------------------------------|--|
| 🕂 📝 🗃 🔎 🗕 😓 🗸 🎘 🗠 🖾 🔗                |  |
| Наименование                         |  |
| 🕨 🥅 учебная группа физ. культуры     |  |
| Группа языкового обучения            |  |
| профильная группа из парал-х классов |  |
|                                      |  |
|                                      |  |
|                                      |  |
|                                      |  |
|                                      |  |
| P                                    |  |

рис. 5-3

Чтобы внести данные, выполните следующие действия.

1. Нажмите кнопку 🖶 – «Добавить запись». Появится форма ввода данных (рис. 5–4).

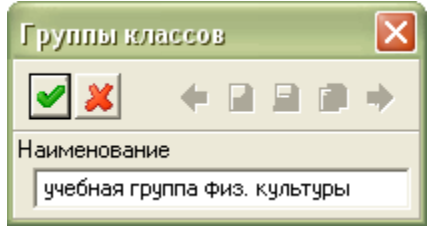

рис. 5-4

2. Внесите данные.

Наименование – внесите полное название группы классов.

3. Чтобы записать данные, нажмите кнопку У – «Подтвердить изменения».

#### Типы классов

Справочник является системным и заполняется разработчиками. Данные

справочника используются при расчёте тарификации. Располагается в меню «Справочники \ Типы классов». Окно справочника имеет вид (рис. 5–5).

| 🛃 Типы классов 📃 🗖 🔀      |        |                             |         |        |  |  |  |
|---------------------------|--------|-----------------------------|---------|--------|--|--|--|
| 🕂 🔀 🗃 🔎 🔲 😓 🗕 🏖 🗆 👁 🔯 🖓 I |        |                             |         |        |  |  |  |
|                           |        | Наименование                | Процент | Фактор |  |  |  |
| Þ                         |        | Лицейский класс 29 %        | 29      |        |  |  |  |
|                           | $\Box$ | Профильный класс 11,5 %     | 11,5    |        |  |  |  |
|                           |        | Предпрофильный класс 11,5 % | 11,5    |        |  |  |  |
|                           |        | Класс выравнивания 8 %      | 8       |        |  |  |  |
|                           |        | Класс (СКК) VII вида 8%     | 8       |        |  |  |  |
|                           |        |                             |         |        |  |  |  |
|                           |        |                             |         |        |  |  |  |

рис. 5-5

### Школьные предметы

<u>Справочник редактируется на сводной базе.</u> Располагается в меню «Справочники \ Школьные предметы». Окно справочника имеет вид (рис. 5–6).

| 🙆 Школьные предметы |                     |                            |                                            |   |  |  |  |  |
|---------------------|---------------------|----------------------------|--------------------------------------------|---|--|--|--|--|
| 4                   | 4 🛛 🖹 🔎 🗕 😓 🌫 🗠 🖸 💎 |                            |                                            |   |  |  |  |  |
|                     |                     | Сокращение                 | Наименование                               |   |  |  |  |  |
|                     |                     | Истр. мир-х цивилизац.     | История мировых цивилизаций                |   |  |  |  |  |
|                     |                     | Алг.нач.анализ.9           | Алгебра: Начальный анализ 9 класс          |   |  |  |  |  |
|                     |                     | Ин.яз.                     | Иностранный язык                           |   |  |  |  |  |
|                     |                     | Математ.1–6                | Математика: 1–6 класс                      |   |  |  |  |  |
|                     |                     | Геометр. 7–11              | Геометрия: 7–11 класс                      | - |  |  |  |  |
|                     |                     | ИКТ.3-11                   | Информатика (ИКТ):3-11 класс               |   |  |  |  |  |
|                     |                     | Теор.Вероят.и Стат-ка.9-11 | Теория Вероятности и Статистика: 7-9 класс | _ |  |  |  |  |
|                     |                     | Природовед.5               | Природоведение: 5 класс                    |   |  |  |  |  |
|                     |                     | Химия: 8–11                | Химия: 8–11 класс                          |   |  |  |  |  |
| Þ                   |                     | Физика: 7–11               | Физика: 7–11 класс                         |   |  |  |  |  |
|                     |                     |                            |                                            |   |  |  |  |  |

рис. 5-6

Чтобы внести данные, выполните следующие действия.

1. Нажмите кнопку 🖶 – «Добавить запись». Появится форма ввода данных (рис. 5–7).

|                             |          |            |              | ×              |  |
|-----------------------------|----------|------------|--------------|----------------|--|
| +                           | 2        |            | F.           | •              |  |
|                             |          |            |              |                |  |
|                             |          |            |              |                |  |
| Наименование                |          |            |              |                |  |
| История мировых цивилизаций |          |            |              |                |  |
|                             | <b>+</b> | <b>+</b> D | <b>ب ک</b> ا | <b>+ 2 2 1</b> |  |

рис. 5-7

2. Внесите данные.

Наименование – внесите полное название школьного предмета.

Сокращение – для сокращения длинных наименований

3. Чтобы записать данные, нажмите кнопку 🗹 – «Подтвердить изменения».

#### Периодические значения

Содержит настройки, использующиеся при тарификации. Располагается в меню «Справочники \ Периодические значения». Окно справочника имеет вид (рис. 5–8).

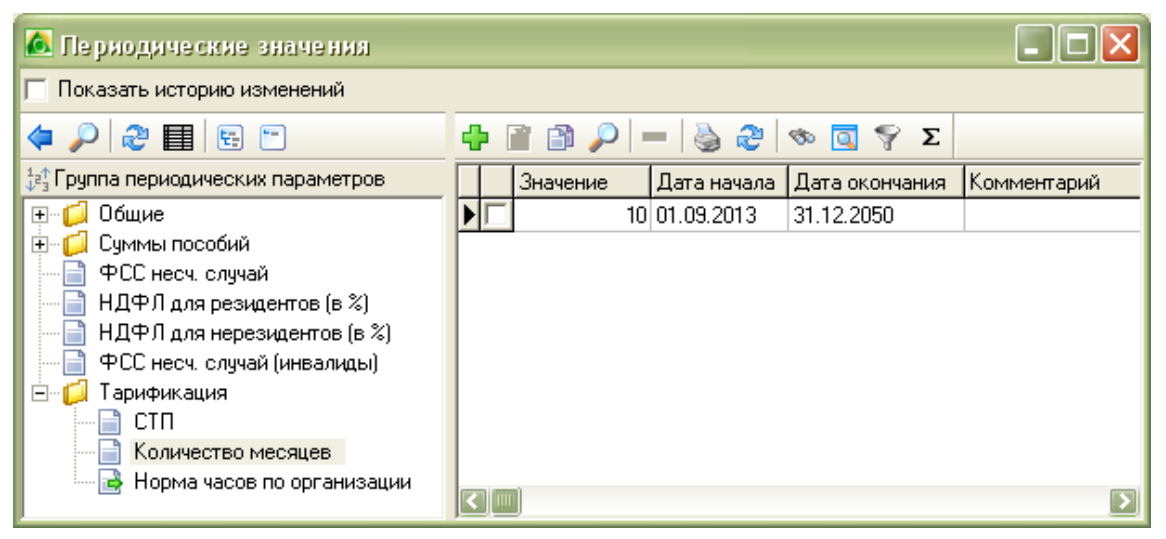

рис. 5-8

В обозревателе находится группа «Тарификация», которая содержит участвующие в расчётах параметры. СТП – стоимость педагогических услуг, «Норма часов по организации» – педагогическая нагрузка на год в часах, «Количество месяцев» – количество учебных месяцев. Параметр имеет период действия и величину. Например, «Количество месяцев» с 01.09.2013 равно 720.

Чтобы добавить значение параметр, выполните следующие действия.

1. Установите курсор на параметр и нажмите кнопку 🖶 – «Добавить». Появится форма ввода данных (рис. 5–9).

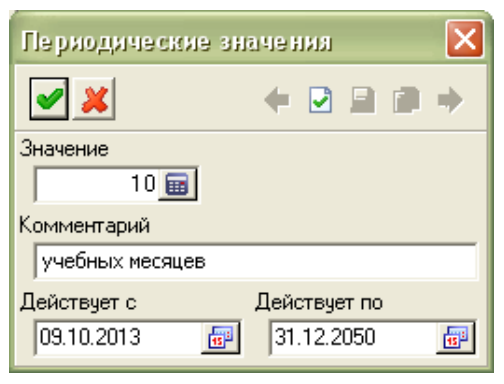

рис. 5-9

2. Внесите нужные данные.

3. Чтобы записать данные, нажмите кнопку 🛩 – «Подтвердить изменения».